## Acesso a SED - candidatos à contratação inscritos no Cadastro Emergencial

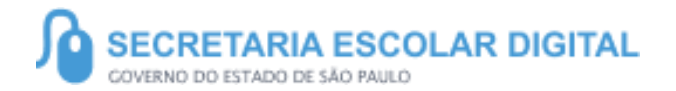

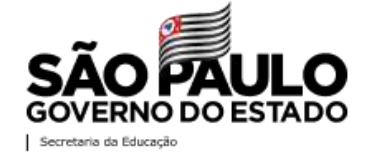

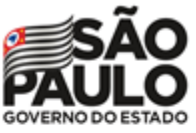

Secretaria da Educação

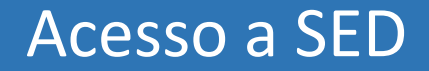

Para realizar o primeiro acesso, é necessário acessar a SED através do link https://sed.educacao.sp.gov.br/

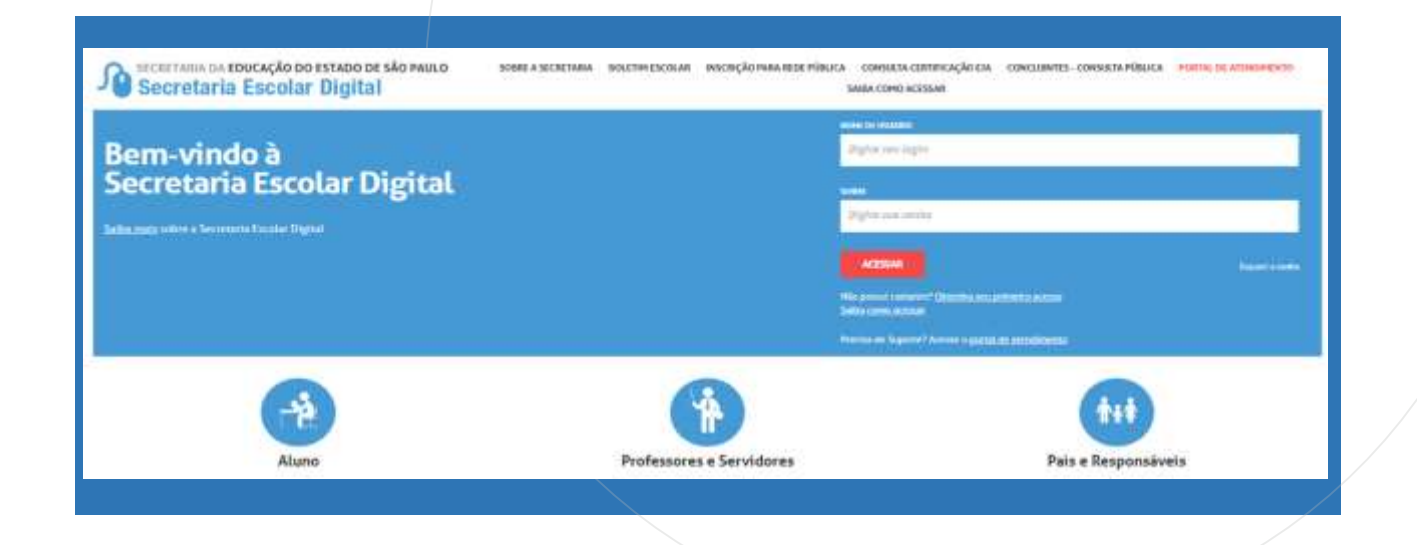

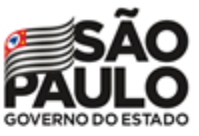

Secretaria da Educação

## Acesso a SED

https://sed.educacao.sp.gov.br/

Os candidatos que não possuem acesso a SED, devem acessar o link seguindo as orientações:

**Login:** RG + número do RG + dígito do RG + UF do RG (Exemplo: rg123456789sp)

Senha: será recebida no e-mail informado na Inscrição

Candidatos que já possuem acesso a SED utilizam mesmos dados de acesso.

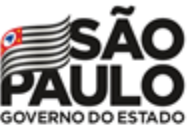

Secretaria da Educação

PASSO A PASSO

## Manifestação de interesse - Acesso a SED

O candidato deverá escolher a opção **Servidor Público**, digitar o CPF e clicar em "enviar" e então será encaminhado uma senha provisória ao e-mail cadastrado.

Esqueci a Senha

| Recuperação de Senha                                                                                                    |
|----------------------------------------------------------------------------------------------------|
| Foi enviado um e-mail para você ( ) com a sua nova senha. Caso você não tenha mais acesso ao e<br>mail informado entre em contato com a sua escola ou Secretaria Municipal para solicitar a atualização do e-mail no sistem |
| Dados Pessoais desta plataforma.                                                                                                    |
|                                                                                                    |
|                                                                                                    |
|                                                                                                    |
|                                                                                                    |

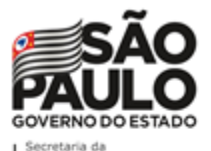

Educação

Acesso a SED

Após, acesse a SED através do link, informe o login e a senha recebida no e-mail.

## https://sed.educacao.sp.gov.br/

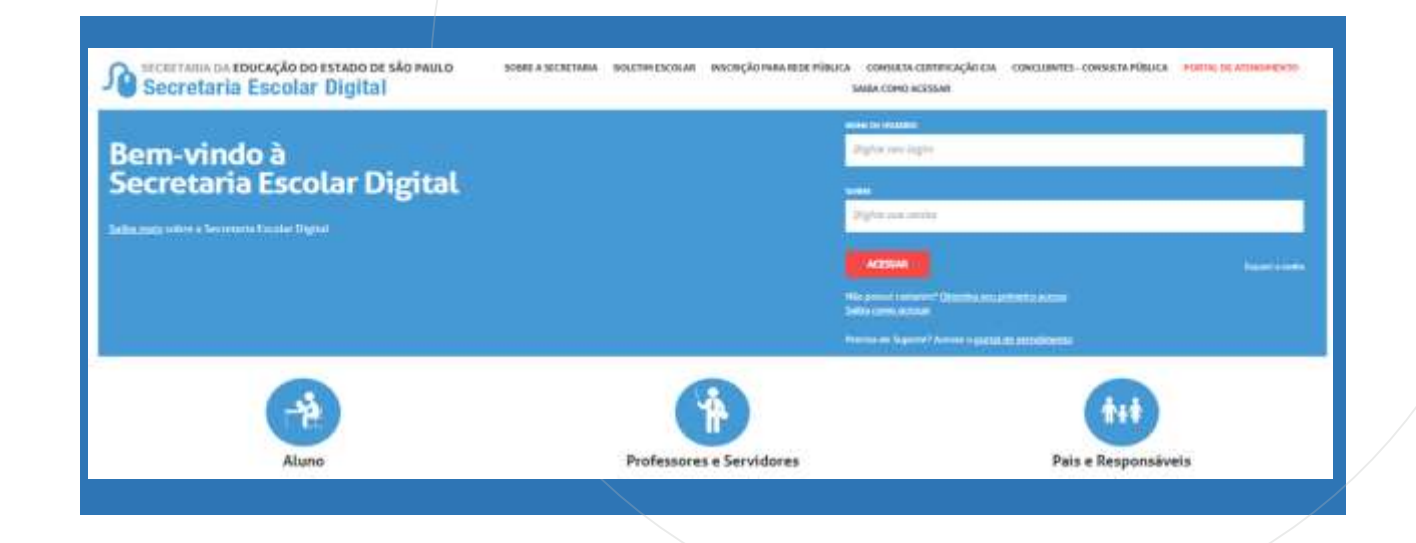